## 123 Manual, LP-1522 Broadband Wireless AP/Router WISP Installation Mode.

SLANPRO

LP1522\_M123\_ENG02W

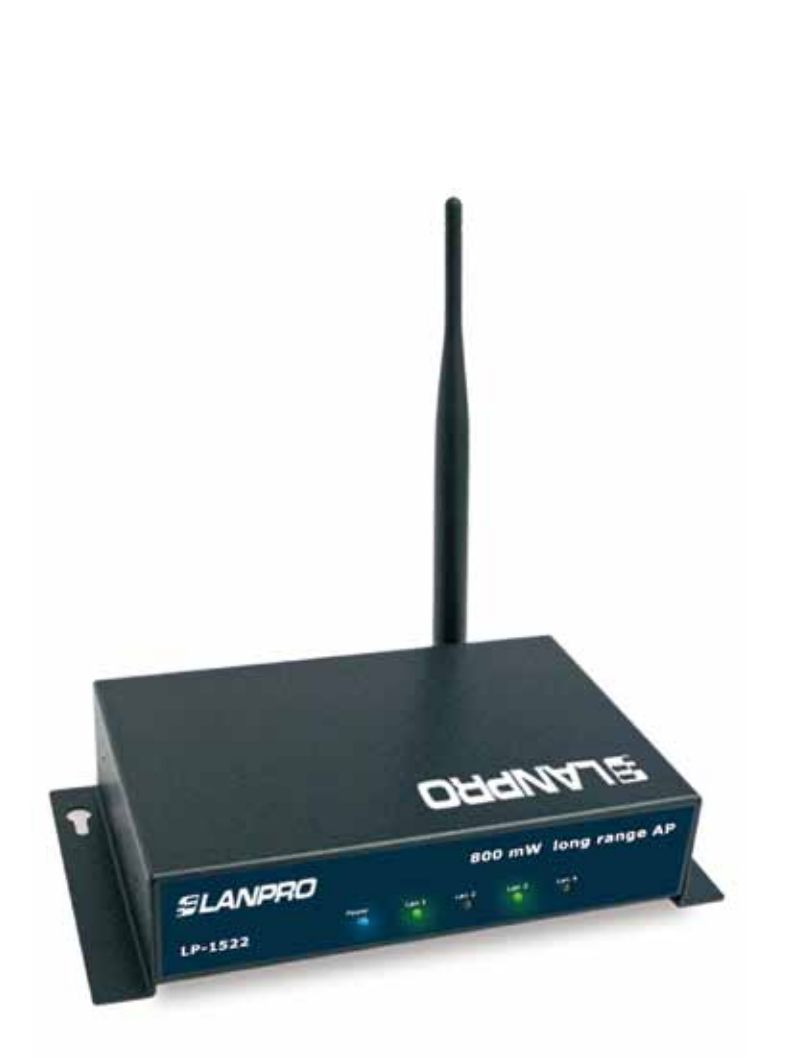

# 123 Manual, LP-1522 Broadband Wireless AP/Router WISP Installation Mode.

This type of operation is used in the case you want to connect wireless to an Internet provider. Wireless connection will be the equipment WAN port and the wire ports will be connections to clients.

In case you want to connect additional clients to your network, you must connect an additional device and set it up AP mode. As well, we have to mention that all firewall operations will be transferred to wireless connection, having segmentation between wire and wireless networks; which means separating them in a logic manner.

1

Check box contentment, as it is shown in figure 1.

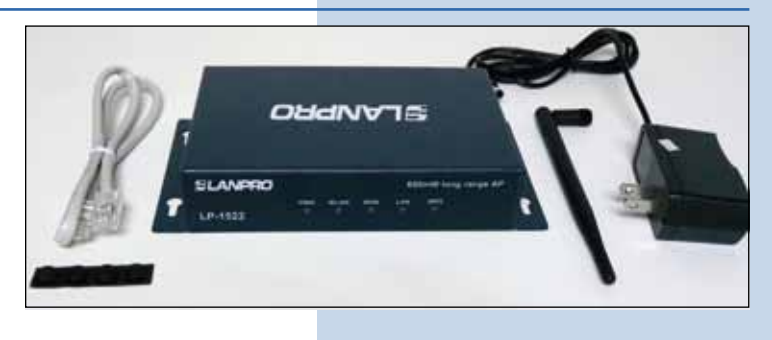

Figure 1

2

Screw the antenna as you can see in figure 2-1 y 2-2; in case of having an antenna with pigtail type cable, remember that this must be connected in the other side.

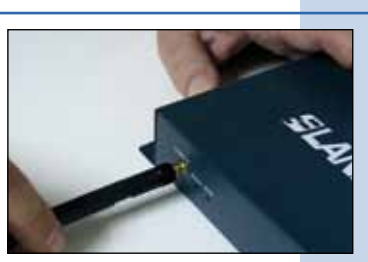

Figure 2-1

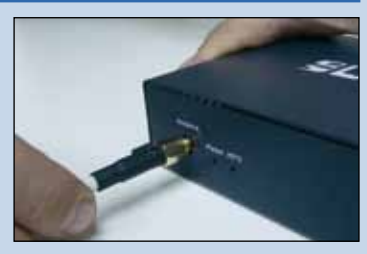

Figure 2-2

3

Connect your PC or Switch to a LAN port of your LP-1522, as it is shown in figure 3-1. In case you want to feed it though PoE option, please connect the cable to your LP-Poe150 **Power+Data** port as it is shown in figure 3-2; remember that the cable length recommended is maximum 60m. Then, connect a cable from **Data in** port of your LP-PoE150 to your PC or Switch as shown in figure 3-3.

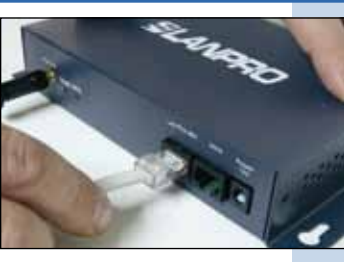

Figure 3-1

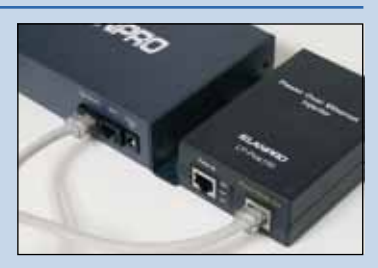

Figure 3-2

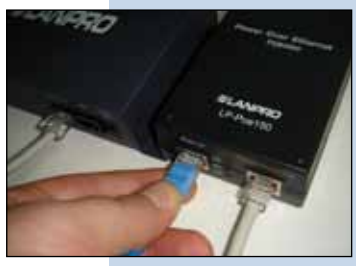

Figure 3-3

#### 4

Connect the DC electrical power plug to the power jack as shown in figure 4-1; do not forget that this device can be also powered through PoE with the LP-Poe150 (not included). If used, please connect the LP-Poe150 to the mains as it is shown in figure 4-2.

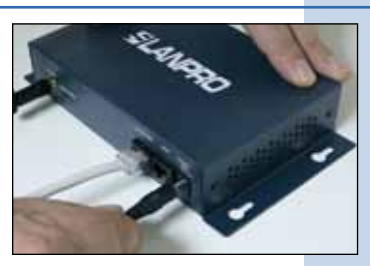

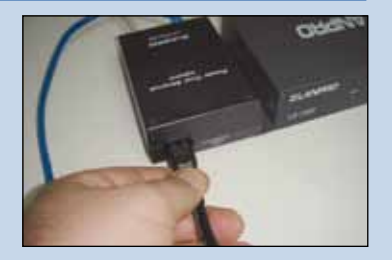

Figure 4-1

Figure 4-2

#### 5

Go to the Local Area Connection Properties window of your network card (shown in figure 5) and select: Internet **Protocol,** then: **Properties.** 

|                                                        | =1                                                                                            |                                         |
|--------------------------------------------------------|-----------------------------------------------------------------------------------------------|-----------------------------------------|
| Connect using:                                         |                                                                                               |                                         |
| Intel(R) PRO                                           | 0/1000 MT Mobile Conne                                                                        | e Configure                             |
| This connection u                                      | ses the following items:                                                                      |                                         |
| S NWLink                                               | NetBIOS                                                                                       | ^                                       |
| S NWLink                                               | PX/SPX/NetBIOS Comp                                                                           | atible Transport Prot                   |
| M Themet P                                             | Protocol (TCP/IP)                                                                             | 1                                       |
|                                                        |                                                                                               | No. No. No. No. No. No. No. No. No. No. |
| S                                                      |                                                                                               | 1                                       |
| Instal                                                 | Uninstall .                                                                                   | Properties                              |
| Description                                            |                                                                                               | - 22                                    |
| Transmission Co<br>wide area netwo<br>across diverse i | ontrol Protocol/Internet Protocol/Internet Protocol that provides<br>interconnected networks. | rotocol. The default<br>communication   |
| Show icon in n                                         | otification area when con                                                                     | nected                                  |
|                                                        | this connection has limit                                                                     | ed or no connectivity                   |
| Notify me when                                         | TURE CONTROCOOT LIDE MIN                                                                      |                                         |

6

In the window of figure 6, please select: **Use the following IP address**, and then input an IP address in the range of **IP address** by default of the LP-1522. In this example, we have selected the following address: 192.168.1.201. The LP-1522 default address is: 192.168.1.254. Now, input in **Subnet mask** 255.255.255.0. In **Default gateway** input the destination router address. In DNS, input DNS address of your ISP or destination router address that supplies Internet service, this is for any queries that need to be sent to the destination router. You might also use the option: **Obtain an IP address automatically**, always when DHCP Server of your LP-1522 is enabled.

Once you have finished, click: **OK**, then: **OK** again, and then: **Close.** 

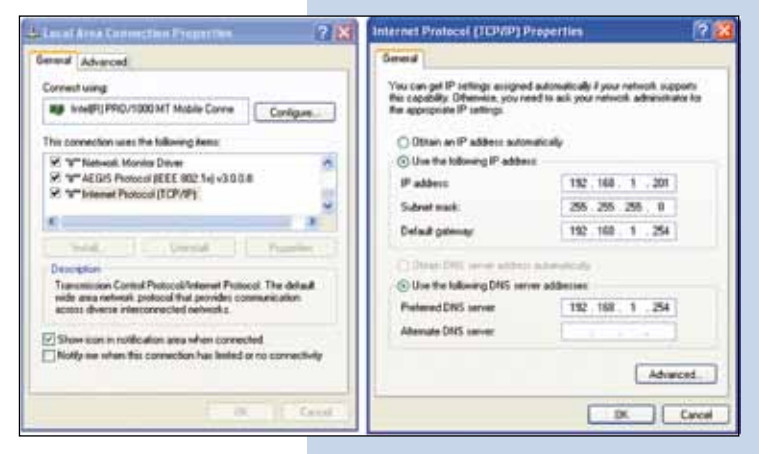

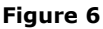

Wireless - Equipment - 2.4 GHz - 123 Manual - LP-1522 - Broadband Wireless AP/Router SLANPRO WISP Installation Mode. Open your selected browser and enter IP address by default 192.168.1.254, as it is shown in figure 7. WLAN AP WebUI - Windows Internet Explorer 8 http://192.168.1.254/hon · 8 . Favorites 😕 🔹 🟉 WLAN AP WebUT × CLanpro Figure 7 8 In the window shown in figure 8, please, select: Operation SLANPRO LP-1622 High Power AP. Mode, select: Wireless ISP, select: Apply Change. **Operation Mode** You can some different modes to LAN and WLAN seterlace for NAT and bridging fur In this mode, the device is repported to connect to assess via ADM, Caller Mades, The NAT is evolved and PCs is LAN poets in first some 2% is 10% flowage. The NAT per the connection type can be return to WAN page by using PPPOE, DIECP dison, PPTP closed or control 19. 0.0 In this mode, all othermore posts and viewloss amothere regetters and NAT function is disabled. All the WAN O Bridg ad forwall as not supported. In this mode, all othermat paint are builty if together and the viewless there will connect to 139 access point. The XAT is enabled end (Fe) is thermory point and we is used 19 a 20 through weekers 2.XX. For most or the viewless to distance the the 28 AP is for hard year of the together and a connect to the 28 AP is for hard year of the together and the state of the together and the state of the together and the 28 AP is for hard year of the together and the together and the together and the state of the together and the together and the toget · Wireless BP Acoly Change | Reset Figure 8 9 Click: **OK** in the window shown in figure 9. SLANPRO LP-1522 High Power AP. WWW.ANPRODUCTS.COM Change setting successfully! 0K Figure 9 10

In the window shown in figure 10, please, select: **Wireless**, **Basic Settings**, in: **Mode**, select: **Client**, then select **Apply Changes**, the equipment will restart.

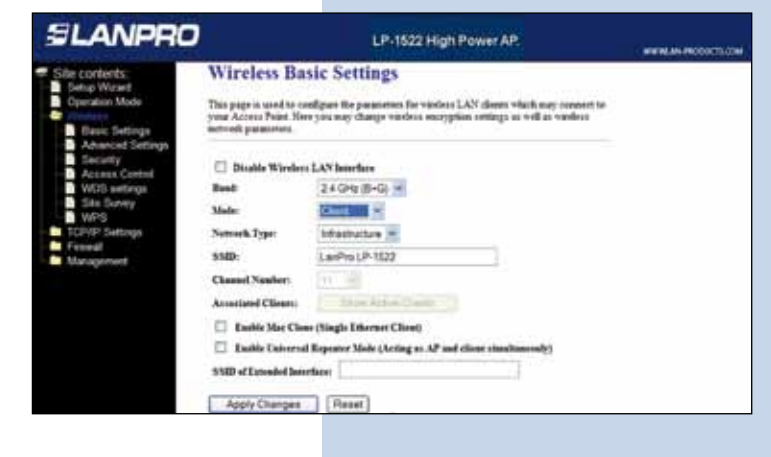

#### 11

Then, in the window shown in figure 11, select: **TCP/IP Settings, WAN Interface** and set up you ISP properties, please remember that in this mode you are turning the wireless port into a WAN port of your equipment.

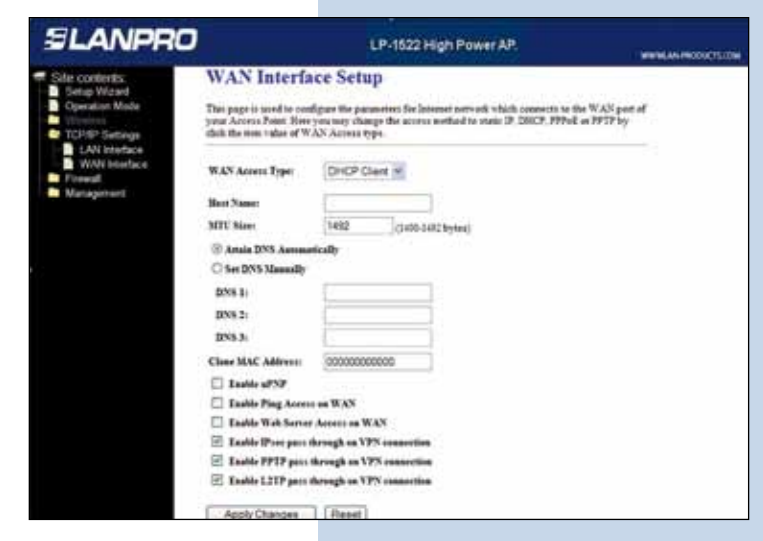

Figure 11

12

Now you will configure wireless connection security towards your service provider. In case of not having a wireless security provider, skip this step. Otherwise, refer to the window shown in figure 12, select: **Wireless – Security** and then input your security provider data; finally, click on **Apply Changes** and then **OK.** The equipment will restart.

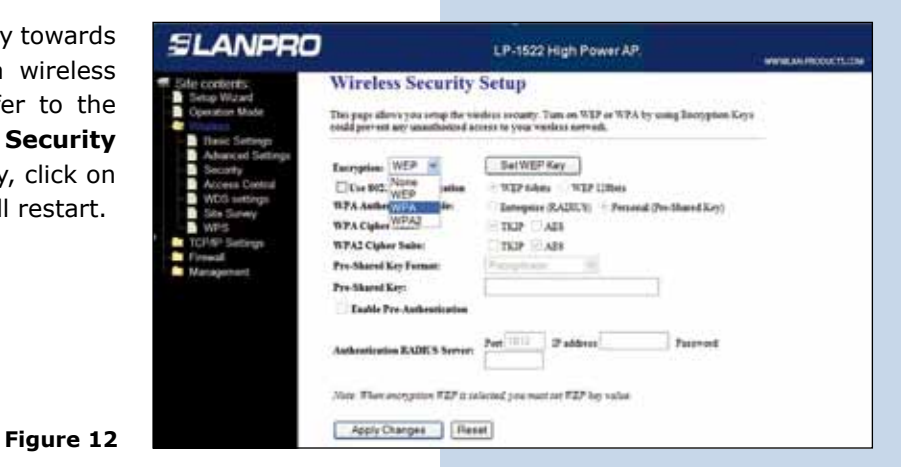

13

Proceed to connect for first time to the service provider. For this, in the windows shown in figure 13, select: **Wireless**, select: **Connect**, in case that the network, you wish to connect to, does not appear, please, click on **Refresh** until it is shown.

State confidence
Multiple Solution
Multiple Solution

State confidence
Solution
Solution
Solution

State confidence
Solution
Solution
Solution
Solution

State confidence
Solution
Solution
Solution
Solution
Solution
Solution
Solution
Solution
Solution
Solution
Solution
Solution
Solution
Solution
Solution
Solution
Solution
Solution
Solution
Solution
Solution
Solution
Solution
Solution
Solution
Solution
Solution
Solution
Solution
Solution
Solution
Solution
Solution
Solution
Solution
Solution
Solution
Solution
Solution
Solution
Solution
Solution
Solution
Solution
Solution
Solution
Solution
Solution
Solution
Solution
Solution
Solution
Solution
Solution
Solution
Solution
Solution
Solution
Solution
Solution
Solution
Solution
Solution
Solution
Solution
Solution
Solution</td

www.lanpro.com

#### 14

You will receive a message: **Connect Successfully**, shown in figure 14. In that window, click **OK**. In case that it does not get connected, please, check security options. It is very important to know that connection will occur automatically, even when the equipment is unplug and then plug back to electrical power.

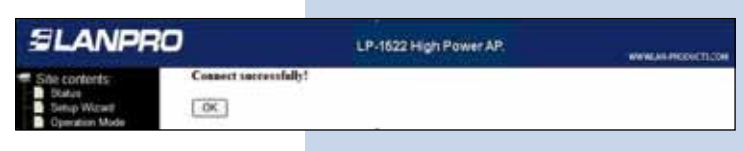

Figure 14

### 15

#### Important Recommendation (Optional) See window shown in figure 15

Proceed to change the administrative password of your equipment. In other to do this, please select: **Management**, then: **Password**, input the user name which is **Admin**, and then type the new password in: **New Password** and again in **Confirmed Password**. Finally, click on Apply Changes. In other to access to your equipment again, you must input these data.

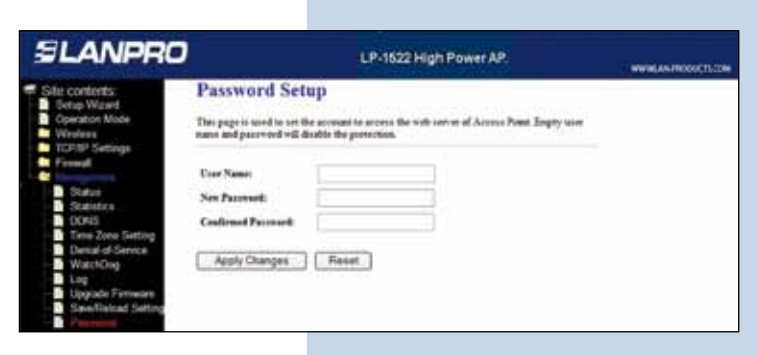